| UNIVERSIDAD<br>NACIONAL<br>DE COLOMBLA |                                                                                    | Código: U-IN-12.001.011 |
|----------------------------------------|------------------------------------------------------------------------------------|-------------------------|
|                                        | MACKOFROCESO. BESTION ADMINISTRATIVA T FINANCIERA                                  | Versión: 2.0            |
|                                        | INSTRUCTIVO: ELABORAR EL REGISTRO PRESUPUESTAL<br>DEL COMPROMISO EN EL SGF – QUIPU | Página: 1 de 9          |

| PROCESO: PRESUPUESTO | SUBPROCESO: EJECUTAR LOS GASTOS |
|----------------------|---------------------------------|

# INSTRUCTIVO:

# ELABORAR EL REGISTRO PRESUPUESTAL DEL COMPROMISO EN EL SGF – QUIPU

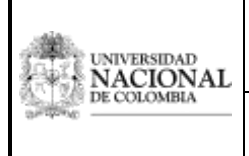

INSTRUCTIVO: ELABORAR EL REGISTRO PRESUPUESTAL DEL COMPROMISO EN EL SGF – QUIPU Versión: 2.0

Página: 2 de 9

PROCESO: PRESUPUESTO

SUBPROCESO: EJECUTAR LOS GASTOS

### 1. INFORMACIÓN GENERAL DEL PROCEDIMIENTO

**OBJETIVO:** Elaborar en el SGF – QUIPU los compromisos presupuestales, afectando en forma definitiva el presupuesto de tal forma que se garantice que la apropiación no va ser utilizada para un fin distinto al planeado.

**ALCANCE:** Inicia con la digitación en el SGF – QUIPU de la información presupuestal del acuerdo de voluntades o acto administrativo con el cual la Universidad Nacional de Colombia adquiere un compromiso presupuestal y termina con el registro presupuestal del mismo en el SGF – QUIPU en estado grabado. Aplica para las áreas encargadas del manejo presupuestal en el Nivel Nacional, de Sede, de Facultad y en las Unidades Especiales de la Universidad Nacional de Colombia

### DEFINICIONES:

- CDP Certificado de Disponibilidad Presupuestal: Es el documento expedido por el jefe de presupuesto o quien haga sus veces, mediante el cual se garantiza la existencia de la apropiación presupuestal disponible y libre de afectación para atender un determinado compromiso con cargo al presupuesto de la respectiva vigencia. Todos los actos administrativos y acuerdos de voluntades que afecten las apropiaciones presupuestales deberán contar con certificados de disponibilidad previos que garanticen la existencia de apropiación suficiente para atender estos gastos.
- 2. **Registro presupuestal:** Corresponde a la operación presupuestal mediante la cual se garantiza en forma definitiva, la existencia de recursos para atender los compromisos legalmente contraídos y que éstos no sean destinados a ningún otro fin. El registro presupuestal es una acción previa al inicio de la ejecución del compromiso.
- 3. Ordenación del gasto: La ordenación del gasto se refiere a la capacidad de adquirir bienes y servicios y asumir compromisos con cargo al presupuesto de gastos a nombre de la Universidad Nacional de Colombia en desarrollo de las apropiaciones incorporadas en el presupuesto. En la Universidad Nacional de Colombia, la ordenación del gasto está en cabeza del Rector o sus delegados y se ejercerá conforme a las disposiciones vigentes que regulan la adquisición de bienes y servicios y cualquier forma de asunción de compromisos.
- 4. **Unidades especiales:** Unidades de gestión especializadas de la Universidad Nacional de Colombia, con organización propia y administración de recursos independiente. Estas unidades son: UNISALUD y Fondo Pensional UN.
- 5. **SGF QUIPU:** Sistema integrado de información que permite el registro, seguimiento y control detallado de las operaciones asociadas al macroproceso de gestión administrativa y financiera de la Universidad Nacional de Colombia.

### CONDICIONES GENERALES:

- 1. Las dependencias y/o cargos responsables se refieren a roles generales establecidos para determinar quién ejecuta determinada actividad, independientemente del cargo que se ocupe o el nombre de la dependencia dentro de la estructura administrativa de la Universidad Nacional de Colombia.
- 2. Para efectuar el registro presupuestal del compromiso es requisito indispensable contar con el acto administrativo o con acuerdo de voluntades con el cual se adquiere el compromiso y con el Certificado de Disponibilidad Presupuestal correspondiente.
- Todos los registros presupuestales de los compromisos deben estar debidamente soportados con el Certificado de Disponibilidad Presupuestal expedido previamente y deben registrarse sin excepción en el SGF-QUIPU.

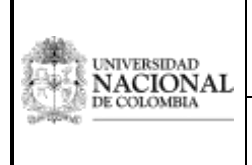

DEL COMPROMISO EN EL SGF – QUIPU

Página: 3 de 9

PROCESO: PRESUPUESTO

SUBPROCESO: EJECUTAR LOS GASTOS

### 2. INFORMACIÓN ESPECÍFICA DEL INSTRUCTIVO

### 1. Ingresar al módulo de Presupuesto.

El responsable designado por el área de Presupuesto debe ingresar al módulo de Presupuesto en el SGF – QUIPU.

| Usuame : AGAJANICAC-Asserts Ery America Co<br>Hora : 09:59:04 as                                                                                                    |
|----------------------------------------------------------------------------------------------------|
| Peche i 14-mm-2018<br>Terminal : 8008147104808<br>Session i -145-80196<br>Base Brits : 74000488<br>Utemo Trig : Lares : 14 Parzs 2016-08:12 AM<br>Fecha y Hora del Sistema |
| UNIVERSIDAD<br>NACIONAL<br>DE COLOMBIA                                                                                                    |
|                                                                                                    |
|                                                                                                    |

## 2. Ingresar al Registro de Operaciones

**A.** Al hacer clic en el Registro de Operaciones se despliega la ventana "*Documento de presupuesto*" con los siguientes campos a diligenciar:

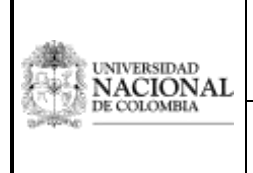

INSTRUCTIVO: ELABORAR EL REGISTRO PRESUPUESTAL DEL COMPROMISO EN EL SGF – QUIPU Versión: 2.0

Código: U-IN-12.001.011

Página: 4 de 9

#### PROCESO: PRESUPUESTO

SUBPROCESO: EJECUTAR LOS GASTOS

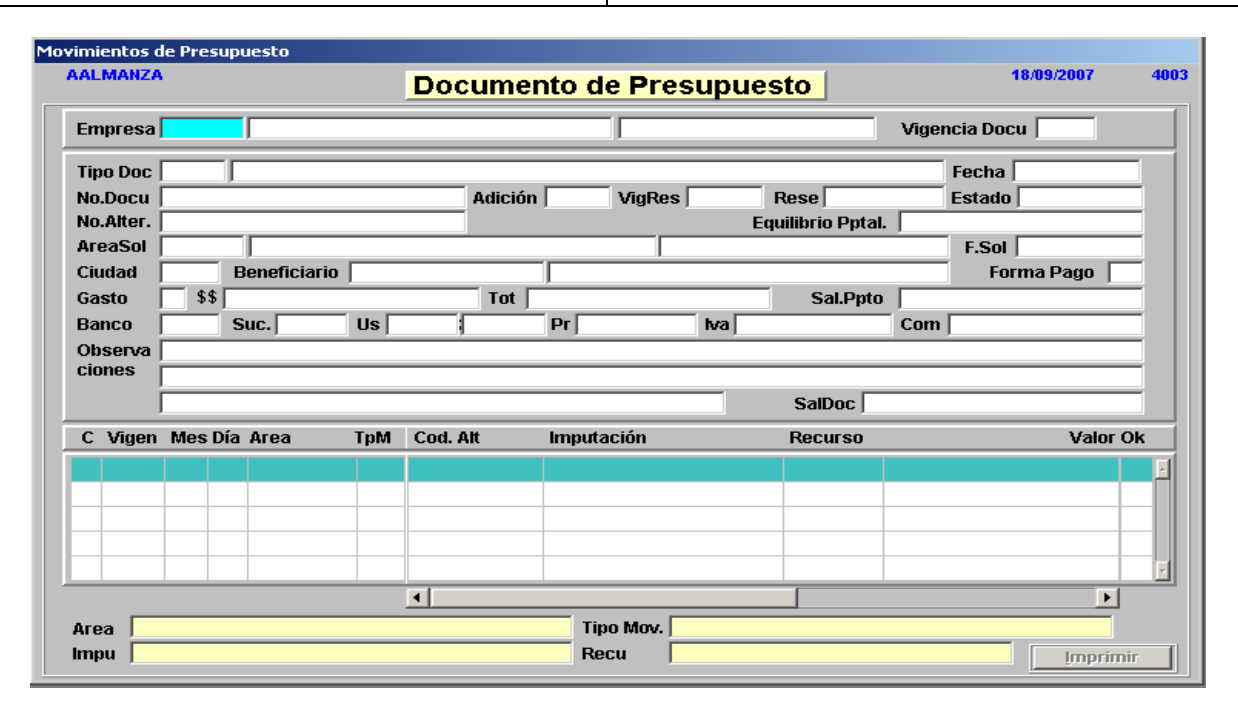

- **a. EMPRESA:** Digitar **"F9"** y seleccionar la empresa que figura en el Certificado de Disponibilidad Presupuestal que respalda el compromiso.
- b. VIGENCIA DOCU: Digitar la vigencia actual cuando son órdenes contractuales nuevas que afectan el presupuesto en la vigencia en curso. En el caso de que correspondan a adiciones presupuestales de órdenes contractuales registradas en vigencias anteriores, digitar la vigencia en la que se ejecutó inicialmente.
- c. TIPO DE DOC: Digitar "F9" y seleccionar el tipo de documento que corresponda (ODC para las órdenes contractuales de compra, ODS para las órdenes contractuales de servicios, SAR para los servicios académicos remunerados, ATI para las autorizaciones de transferencias internas, RAG para las resoluciones de autorización del gasto, NOM para las nóminas, TSP para las transferencias al sector público)
- **d. FECHA:** Corresponde a la fecha en la cual se efectúa el registro presupuestal del compromiso. Esta se puede digitar o el sistema la genera de manera automática.
- **B.** Al terminar de digitar la fecha se desplegará la ventana "Documentos Presupuestales Anteriores", con los siguientes campos a diligenciar:

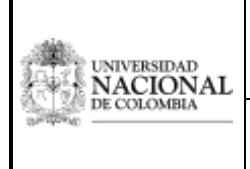

INSTRUCTIVO: ELABORAR EL REGISTRO PRESUPUESTAL DEL COMPROMISO EN EL SGF – QUIPU

Código: U-IN-12.001.011

Página: 5 de 9

Versión: 2.0

#### PROCESO: PRESUPUESTO

SUBPROCESO: EJECUTAR LOS GASTOS

| umentos      | Anterio  | res          |                    |                    |                    | 44/02                      | 1/2046 40 |
|--------------|----------|--------------|--------------------|--------------------|--------------------|----------------------------|-----------|
| AEALMAN      | ZAC      |              | Docu               | imento de          | Presupuesto        | 0                          | 12016 10  |
| Empresa      | 1060     | UGI NIVEL    | NACIONAL - NIVEL ( | CENTRAL U          | NIVERSIDAD NACIONA | AL SEDE B Vigencia Docu 20 | 016       |
| Tipo Doc<br> | ment     | os Presup    | uestales Ant       | eriores            |                    | Fecha Fecha 14/03/2016     | 4000      |
| Descrip      | cion Tip | o de Documen | to Ant. : CERTIFIC | Ado de disponibili | DAD PRESUPUESTAL   | Auto S                     |           |
| Vigencia     | TpDo     | Numero       | Acta               | Valor Fe           | cha Observacio     | nes                        | Auto      |
|              |          |              |                    |                    |                    | Ver Do                     | umento j  |
|              |          |              | •                  |                    |                    |                            |           |

- a. Vigencia: Corresponde al periodo actual en la cual se ejecuta el presupuesto
- **b.** Número: Digitar "F9" y seleccionar el número de Certificado de Disponibilidad Presupuestal que respalda la asunción del compromiso, después de lo cual aparecerá la siguiente ventana:

| CARGA DOCUMENTO        |                                            |  |  |  |  |  |  |  |  |  |  |
|------------------------|--------------------------------------------|--|--|--|--|--|--|--|--|--|--|
| CARGA ESTE DOCUMENTO ? |                                            |  |  |  |  |  |  |  |  |  |  |
| Aceptar                | <u>Cancelar</u> <u>A</u> ceptar / Terminar |  |  |  |  |  |  |  |  |  |  |

Si se requiere ingresar otro registro, dar clic en "Aceptar", de lo contrario dar clic en "Aceptar/Terminar".

- **C.** Luego de completar el paso anterior, el sistema vuelve a la ventana inicial en la cual se ingresa la información del campo **FECHA**, que corresponde al periodo actual en la cual se ejecuta el presupuesto.
- **D.** Inmediatamente después de diligenciar la fecha en la ventana inicial, se despliega la ventana "Proyecto", en la cual se debe verificar que los datos correspondan a la empresa, proyecto y a la

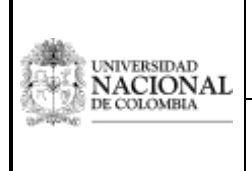

# Código: U-IN-12.001.011 MACROPROCESO: GESTIÓN ADMINISTRATIVA Y FINANCIERA

**INSTRUCTIVO: ELABORAR EL REGISTRO PRESUPUESTAL DEL COMPROMISO EN EL SGF – QUIPU** 

Versión: 2.0

Página: 6 de 9

### PROCESO: PRESUPUESTO

SUBPROCESO: EJECUTAR LOS GASTOS

entidad aportante, de acuerdo con el Certificado de Disponibilidad Presupuestal que se está relacionando.

| M | DoRe      |        |        |         |          |       |           |            |             |                |           |                    |          |      |
|---|-----------|--------|--------|---------|----------|-------|-----------|------------|-------------|----------------|-----------|--------------------|----------|------|
| n | Edición B | Bloque | e Car  | mpo     | Regist   | ro c  | Onsulta   | aYuda      |             |                |           |                    |          |      |
| M | vimientos | de Pro | esupue | esto    |          |       |           |            |             |                |           |                    |          |      |
|   | AEALMAN   | ZAC    |        |         |          |       | Doc       | umento     | de Pre      | esupuest       | D         | 14/03/             | 2016     | 1010 |
|   | Empresa   | 1060   |        | UGI NIN | VEL NAC  | CIONA | L - NIVEL | CENTRAL    | UNIVE       | RSIDAD NACIONA | L SEDE B  | Vigencia Docu 20   | 16       |      |
|   | Tipo Doc  | ODS    | 0      | RDENE:  | S DE SEI | RVICI | )         |            |             |                |           | Fecha 14/03        | 2016     |      |
|   | No.Docu   | F      | Proyec | to      |          |       |           |            |             |                | _         |                    |          |      |
|   | Area Sol  | 10     | Proy   | ecto    | 1        |       |           |            |             |                |           |                    | 2016     |      |
|   | Ciudad    | Ξi     | Emp    | presa   | 1060     |       |           |            |             |                |           | 103                | ago 🗌    |      |
|   | Gasto     |        | Pro    | yecto   | 400000   | 09414 | t P       | LANEACIÓN, | INTEGRACIÓI | N Y PROYECCIÓN | DEL SISTE | A DE INVESTIGACIÓN |          |      |
|   | Banco     |        | Ent. A | Aport.  | 1001     |       | 2         | 4664 NP    | VEL CENTRA  | LNACIONAL      |           |                    |          |      |
|   | ciones    | DISE   | NO DE  |         | OUITECT  | TURA  | TECNOLÓ   |            | TEMA DE INE | ORMACIÓN HERM  | ES V      |                    |          |      |
|   |           | ALEF   | H Y R  | EPOSIT  | ORIOS    |       |           |            |             |                | SalDoc    |                    |          |      |
|   | C Vigen   | i Me   | s Dia  | Area    | 1        | ТрМ   | Cod. A    | lt Im      | putación    | F              | lecurso   |                    | Valor Ok |      |
|   |           |        |        |         |          |       |           |            |             |                |           |                    |          | -    |
|   |           |        |        |         |          |       |           |            |             |                |           |                    |          |      |
|   |           | _      |        |         |          |       |           |            |             |                |           |                    |          |      |
|   |           |        |        |         |          |       |           |            |             |                |           |                    |          |      |
|   |           |        |        |         |          |       | •         |            |             |                |           |                    | •        |      |
|   | Area      |        |        |         |          |       |           |            | Tipo Mov.   |                |           |                    |          |      |
|   |           |        |        |         |          |       |           |            |             |                |           |                    |          |      |

E. Una vez realizada la verificación, se vuelve a la ventana inicial para diligenciar los campos restantes, como se muestra a continuación:

| MoE | OoRe      |          |          |          |       |            |          |           |               |                   |      |                  |       |
|-----|-----------|----------|----------|----------|-------|------------|----------|-----------|---------------|-------------------|------|------------------|-------|
| h E | dición E  | loque    | Campo    | Regist   | ro o  | cOnsulta   | Windo    | w aYuda   |               |                   |      |                  |       |
| Mov | /imientos | de Pres  | upuesto  |          |       |            |          |           |               |                   |      |                  |       |
| 1   | AEALMAN   | ZAC      |          |          |       | Doc        | umer     | ito de    | Presup        | lesto             |      | 14/03/2016       | 1010  |
|     | Empresa   | 1060     | UGIN     | IVEL NA  | CIONA | AL - NIVEL | CENTRAL  |           | INIVERSIDAD N | ACIONAL SEDE B    | Vige | ncia Docu 2016   |       |
|     | Tipo Doc  | ODS      | ORDEN    | ES DE SE | RVICI | 0          |          |           |               |                   |      | Fecha 14/03/2016 |       |
|     | No.Docu   |          |          |          |       |            | Adición  | N         | ligRes 2016   | Rese              |      | Estado           |       |
|     | No.Alter. |          |          |          |       |            |          |           |               | Equilibrio Pptal. |      |                  |       |
|     | AreaSol   | 101040   | 101      |          | _     |            |          |           | DOLLY MO      | NTOYA CASTAÑO     |      | F.Sol 10/03/2016 |       |
|     | Ciudad    |          | Benefi   | ciario   | 1     |            | Tet      | JAUXILIAR | GENERAL       | 0-1 Dete          |      | Forma Pago       | -     |
|     | Gasto     | - 33     | Euro L   |          |       |            | Tot      | De        | ha            | Sal.Ppto          | Com  |                  | -     |
|     | Obconva   | I DEICIO | SUC.]    | DDECTAL  | 08    |            | OFFEION  |           |               | ANALIERY          | Com  |                  | -     |
|     | ciones    | DISEÑ    | D DE LAA | ROUTEC   | TURA  | TECNOLÒ    | GICA DEL | SISTEMA   | E INFORMACIÓ  | N HERMES Y        |      |                  | 1     |
|     |           | ALEPH    | Y REPOSI | TORIOS   |       |            |          |           |               | SalDoc            |      |                  |       |
| ľ   | C Vigen   | Mes      | Dia Area |          | ТрМ   | Cod. A     | It       | Imputaci  | ón            | Recurso           |      | Valor O          | ĸ     |
|     |           |          |          |          |       |            |          |           |               |                   |      |                  |       |
|     |           |          |          |          |       |            |          |           |               |                   |      |                  |       |
|     |           |          |          |          |       |            |          |           |               |                   |      |                  | - 111 |
|     |           |          |          |          |       |            |          |           |               |                   |      |                  | _     |
|     |           | _        |          |          |       |            |          |           |               |                   | _    |                  |       |
|     |           |          |          |          |       | •          |          |           |               |                   |      | •                |       |
|     | Area      |          |          |          | _     |            |          | Tipo      | Nov.          |                   |      |                  |       |
|     | impu      | _        | _        |          | _     | _          | _        | Recu      |               |                   |      | Imprimir         |       |

a. NÚMERO DE DOCUMENTO: Digitar el número de la orden contractual que se registrará presupuestamente.

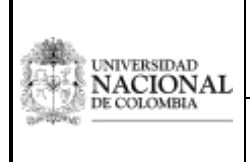

**DEL COMPROMISO EN EL SGF – QUIPU** 

PROCESO: PRESUPUESTO

SUBPROCESO: EJECUTAR LOS GASTOS

- b. ADICIÓN: Digitar el número de la adición presupuestal que se efectuará a órdenes contractuales ya registradas. Si corresponde a órdenes contractuales nuevas, digitar cero (0).
- c. VIGENCIA RESERVA: Este dato aparece automáticamente y corresponde a la vigencia actual.
- d. CIUDAD: Digitar "F9" y seleccionar la ciudad donde se prestará el servicio.
- e. BENEFICIARIO: Digitar "F9" y seleccionar el tipo de auxiliar. Se obtendrá la siguiente ventana, para seleccionar el auxiliar correspondiente.

|      |             | Auxiliares                                  |                     | 00/10/2001 |
|------|-------------|---------------------------------------------|---------------------|------------|
| Tip  | 0           |                                             |                     |            |
| Tipo | de Auxiliar |                                             |                     |            |
| Au   | xiliares    |                                             |                     |            |
| Tipo | Código      | Descripción                                 | Número Nit          | Estado     |
| от   | 46025       | ASOBARTOLINA ERRADO NO UTILIZAR             |                     | S 🔺        |
| СТ   | 38749       | GONZALEZ GONZALEZ WILLIAM                   |                     | s          |
| СТ   | 41568       | GRACIA MEZA DIANA                           |                     | S          |
| AV   | 31733       | GUIOMAR DUE?AS                              |                     | S          |
| GO   | 41976       | HOSPITAL                                    |                     | s          |
| CP   | 12          | IMPRESOL EDICIONES                          |                     | S          |
| СТ   | 42110       | LOZANO RONDON                               |                     | s          |
| СТ   | 52891       | MARTINEZ DOZA                               |                     | s 📕        |
| GO   | 43338       | MUNICIPIO DE                                |                     | S          |
| СТ   | 31385       | NARANJO MELENDEZ                            |                     | S          |
| CT   | 25124       | NIT ERRADO - DISTRIBUCIONES                 |                     | S          |
| СТ   | 32373       | PRECISION PREVENCION                        |                     | S          |
| СТ   | 42101       | RUBIO ABAD                                  |                     | S          |
| PR   | 38459       | SUAREZ ALFONSO                              |                     | S          |
| GO   | 42127       | TESORERIA MUNICIPAL                         |                     | s 🗸        |
|      |             | Detalle Auxiliar                            |                     |            |
|      | Adver       | tencia                                      | X                   |            |
|      |             |                                             |                     |            |
|      |             | El registro presupuestal corresponde a un t | ercero diferente al |            |
|      |             | ڬ de la solicitud.                          |                     |            |
|      |             |                                             |                     |            |

Seleccionar "Continuar" para seguir con el registro, lo cual nos remite de nuevo a la ventana inicial.

- f. \$\$: Ingresar el valor total del compromiso o del contrato sin contribución especial, ya que el sistema lo calcula automáticamente.
- g. OBSERVACIONES: Registrar en forma resumida y clara el objeto del servicio del contrato.
- h. VIGENCIA: Este dato aparece automáticamente y corresponde a la vigencia que se está ejecutando.
- i. MES: Este dato aparece automáticamente y corresponde al mes que se está ejecutando.
- j. DIA: Este dato aparece automáticamente y corresponde al día que se está realizando la operación

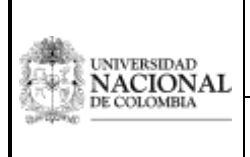

**DEL COMPROMISO EN EL SGF – QUIPU** 

PROCESO: PRESUPUESTO

SUBPROCESO: EJECUTAR LOS GASTOS

- k. AREA: Corresponde al área relacionada en la ficha financiera, la cual aparece automáticamente de acuerdo con el Certificado de Disponibilidad Presupuestal expedido para respaldar el registro presupuestal de este compromiso
- I. . TIPO DE MOVIMIENTO: Digitar "F9" y seleccionar el movimiento No. 18 "COMPROMISO CON DISPONIBILIDAD", con el cual se afecta el presupuesto de manera definitiva; para el caso especifico del registro del 4X1000 de las transacciones financieras que no han afectado el presupuesto seleccionar el movimiento 17
- m. IMPUTACIÓN: Corresponde al rubro del gasto que se afecta mediante el registro presupuestal. Este dato se genera automáticamente y corresponde al rubro presupuestal que figura en el Certificado de Disponibilidad Presupuestal.
- n. RECURSO: Corresponde a la fuente de financiación que respalda el gasto.

Posteriormente aparece relacionado el registro del Certificado de Disponibilidad Presupuestal aprobado, el cual se aprecia en la siguiente ventana:

| DoRe     |            |            |           |          |         |           |         |              |          |                  |         |                  |     |
|----------|------------|------------|-----------|----------|---------|-----------|---------|--------------|----------|------------------|---------|------------------|-----|
| Edición  | Bloque     | Campo      | Regist    | ro cO    | nsulta  | Windo     | w a)    | uda          |          |                  |         |                  |     |
| vimiento | s de Presu | puesto     |           |          |         |           |         |              |          |                  |         |                  |     |
| AEALMA   | NZAC       |            |           | I        | Doc     | umer      | nto d   | le Pres      | upue     | sto              |         | 14/03/2016       |     |
| Empres   | a 1060     | UGIN       | IVEL NAC  | ONAL     | NIVEL   | CENTRA    | L       | UNIVERSI     |          | IONAL SEDE B     | Vige    | ncia Docu 2016   |     |
| Tipo Do  | c ODS      | ORDEN      | S DE SE   | RVICIO   |         |           |         |              |          |                  | _       | Fecha 14/03/2016 |     |
| No.Doc   | u 17       |            |           |          |         | Adición   | 0       | VigRes 2     | 016      | Rese             |         | Estado           |     |
| No.Alte  | 6 J        |            |           |          |         |           |         |              | E        | quilibrio Pptal. |         |                  |     |
| AreaSo   | 1010401    | 01 VICER   | RECTOR    | IA DE IN | VESTIG  | ACIÓN     |         | DOLI         | Y MONT   | OYA CASTAÑO      |         | F.Sol 10/03/2016 | _   |
| Ciudad   | 1          | Benefi     | ciario  1 | 0756666  | 616     | i en a la | JRAMI   | REZ CARDENA  | S YESIK  | AMARLEN          | _       | Forma Pago       | _   |
| Gasto    | \$\$       |            |           | 7,650    | ,000.00 | Tot       | _       |              | 0.00     | Sal.Ppto         |         | 7,650,000.0      | 00  |
| Banco    |            | Suc.       |           | Us       | 1       |           | Pr      |              | Iva      |                  | Com     |                  | -1  |
| Ciones   |            | /RI-0227   | PRESTAR   | SERVIC   | IOS PR  | OFESION   | ALES P  | ARA REALIZA  | RELAN    | ALISIS Y         |         |                  | -1  |
| crones   | DISENO     | DELAA      | RQUITECT  | TURA TE  | CNOLO   | GICA DEL  | . SISTE | MA DE INFORI | IACION I | IERMES Y         |         |                  | -   |
|          | ALEPH      | REPOSI     | TORIOS    |          | _       |           | _       |              | _        | Salboc           | _       | 0.0              | 0   |
| C Vige   | en MesD    | ia A       | Vig       | TDo      | Nro de  | docum     | ento    |              | F        | cta              |         | Valor (          | Dk  |
| 2016     | 3 14       | 10         | 2016      | CDP      | 36      |           |         |              | 0        |                  |         | 7,680,600.00     |     |
|          |            |            |           |          |         |           |         |              | -        |                  |         |                  |     |
|          |            | _          | -         |          |         |           |         |              |          |                  |         |                  |     |
|          |            | _          |           |          |         |           |         |              |          |                  |         |                  |     |
|          |            | _          |           |          |         |           |         |              |          |                  | _       |                  | _   |
| _        |            |            |           |          | 1       |           | _       |              | _        |                  |         | •                |     |
| Area N   | ICERRECT(  | ORIA DE II | NVESTIG/  | ACIÓN    |         |           | Т       | ipo Mov. CO  | APROMIS  | O CON DISPONIB   | ILIDAD  |                  |     |
| Immu 6   | EMUNERA    | JON POR    | SERVICE   | OS TÉCI  | VICOS   |           | R       | OCH EXC      | EDENTE   | INVERSION VIGE   | NCIA AI | NTERIOR          | 1 m |

- o. VALOR: Ingresar el valor neto (sin contribución) del compromiso que afectará de manera definitiva el presupuesto mediante registro presupuestal del compromiso.
- p. OK: Digitar "S" si el registro es completo y correcto, de lo contrario corregir los campos a que haya lugar.

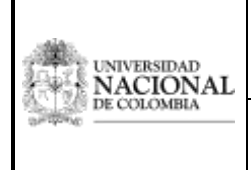

INSTRUCTIVO: ELABORAR EL REGISTRO PRESUPUESTAL DEL COMPROMISO EN EL SGF – QUIPU Código: U-IN-12.001.011 Versión: 2.0

Página: 9 de 9

#### PROCESO: PRESUPUESTO

SUBPROCESO: EJECUTAR LOS GASTOS

| Edición B | loque  | Ca   | impo Reg    | jistro (  | cOnsulta   | Window     | aYud   | la             |                   |       |         |            |       |     |
|-----------|--------|------|-------------|-----------|------------|------------|--------|----------------|-------------------|-------|---------|------------|-------|-----|
| vimientos | de Pre | supu | esto        |           |            |            |        |                |                   |       |         |            |       |     |
| AEALMAN   | AC     |      |             |           | Doc        | ument      | o de   | Presupu        | iesto             |       |         | 14/03/2016 |       | 101 |
| Empresa   | 1060   | _    | UGI NIVEL   | NACIONA   | AL - NIVEL | CENTRAL    | _      | UNIVERSIDAD N/ | ACIONAL SEDE B    | Viger | ncia Do | cu 2016    |       |     |
| Tipo Doc  | ODS    |      | RDENES DE   | SERVICI   | 0          |            |        |                |                   |       | Fecha   | 14/03/2016 |       |     |
| No.Docu   | 17     |      |             |           |            | Adición 🛛  |        | VigRes 2016    | Rese 32           |       | Estado  | GRABADO    |       |     |
| No.Alter. |        |      |             |           |            |            |        |                | Equilibrio Pptal. |       |         |            |       |     |
| AreaSol   | 10104  | 0101 | VICERRECT   | FORIA DE  | INVESTIG   | ACIÓN      |        | DOLLY MO       | NTOYA CASTAÑO     |       | F.Sol   | 10/03/2016 | _     |     |
| Ciudad    | 1      | E    | Beneficiari | 0 10756   | 66616      | F          | AMIREZ | CARDENAS YES   | SIKA MARLEN       |       | Fo      | rma Pago   |       |     |
| Gasto     | 5      | \$   |             | 7,0       | 380,600.00 | Tot        |        | 7,680,600      | .00 Sal.Ppto      |       |         |            | 0.00  |     |
| Banco     |        | s    | uc.         | Us        |            | F          | )L     | Iva            |                   | Com   |         |            |       |     |
| Observa   | OFICI  |      | -0227 PRES  | TAR SER   | VICIOS PR  | OFESIONAL  | ES PAR | A REALIZAR EL  | ANALISIS Y        |       |         |            | _     |     |
|           | ALEP   | HYR  | EPOSITORIO  | S S       | TECNOLO    | GICA DEL S | ISTEMA | DE INFORMACIO  | SalDoc            | _     |         | 7,680,6    | 00.00 |     |
| C Vigen   | Mes    | Dia  | Area        | ТрМ       |            | Valor      | v      | alor IVA       | Valor C.E.        | Vig   | Orpa    | Orpa       | Ok    |     |
| 2016      | 3      | 14   | 101040101   | 18        | 7,650,00   | 00.00      |        | 0.00           | 30,600.           | 00    |         |            | s     |     |
| 2016      | 3      | 14   | 101040101   | 20        | 30,60      | 00.00      |        | 0.00           | 0.                | 00    |         |            | S     | m   |
|           |        |      |             |           |            |            |        |                |                   |       |         |            |       | 11  |
|           |        |      |             |           |            |            |        |                |                   |       |         |            |       |     |
|           |        |      |             |           |            |            |        |                |                   |       |         |            |       | 2   |
|           |        |      |             |           | 4          |            |        |                |                   |       |         |            | •     |     |
| Area VIC  | ERREO  | TOR  | A DE INVES  | TIGACIÓI  | N          |            | Tipo   | Mov. COMPRON   | //DISPONIB CONTRI | B ESP |         |            | _     |     |
| Impu DE   | MUNER  | ACIÓ | N POR SER   | VICIOS TI | ÉCNICOS    |            | Rec    | u EXCEDEN      | TE INVERSION VIGE |       | TERIOR  | Imp        | imir  | -   |

### Fin del instructivo.

| ELABORÓ | Amanda Elsy<br>Almanza Celis | REVISÓ | Socorro Cardozo<br>Miranda, María<br>Fernanda Forero<br>Siabato                                                                           | APROBÓ | Gerardo Ernesto<br>Mejía                            |
|---------|------------------------------|--------|----------------------------------------------------------------------------------------------------|--------|-----------------------------------------------------|
| CARGO   | Asistente<br>Administrativo  | CARGO  | Jefe División Nacional de<br>Gestión Presupuestal,<br>asesora y contratista de<br>la Gerencia Nacional<br>Financiera y<br>Administrativa. | CARGO  | Gerente Nacional<br>Financiera y<br>Administrativa. |
| FECHA   | 30 de marzo de 2016          | FECHA  | 30 de marzo de 2016                                                                                                    | FECHA  | 30 de marzo de<br>2016                              |